## How to Apply for a Contractor License Online

Visit our website: <u>www.vrf.us</u>

From the home page, you can click on the box that reads "Contractor License:"

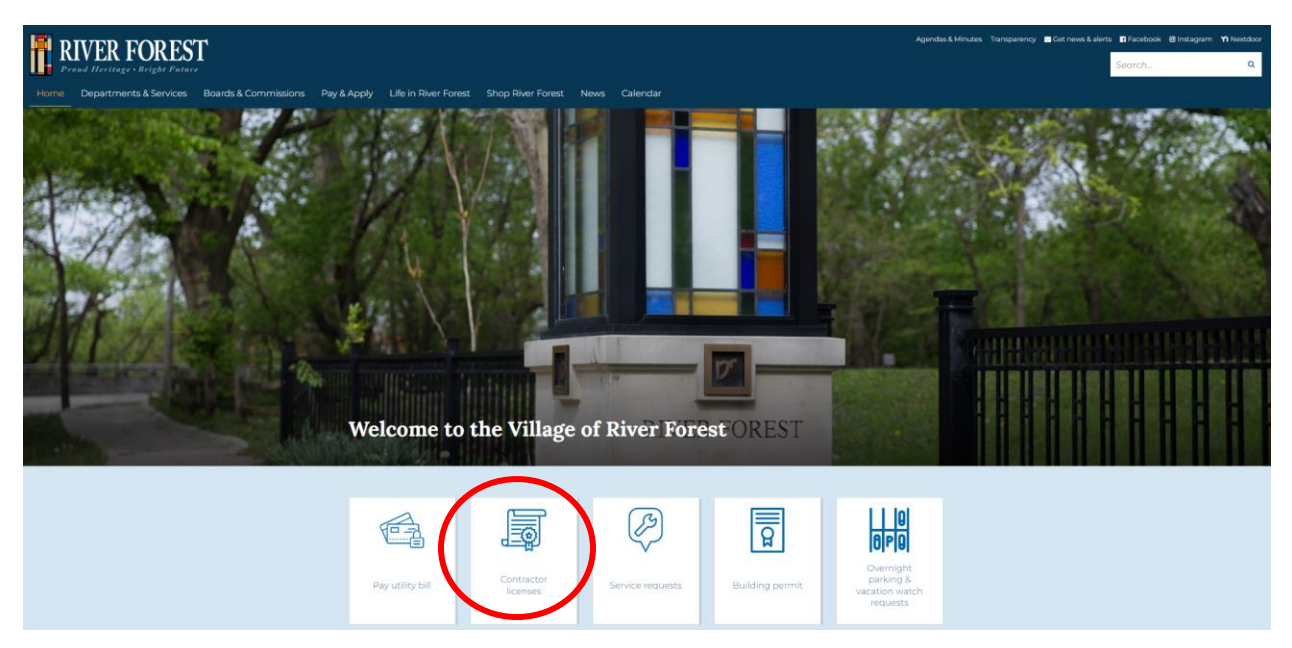

This will take you to the Contractor Licenses information page. From here, click on the link: <u>riverforest.onlama.com</u>

| RIVER FOREST                                                                                                    | Agendas & Minutes Transparency 🖬 Cet news & alerts 📲 Facebook @Instagram ガ New | tdoor |
|----------------------------------------------------------------------------------------------------|--------------------------------------------------------------------------------|-------|
| Proud Heritage + Bright Future                                                                                                    | Search                                                                         | ۹     |
| Home Departments & Services Boards & Commissions Pay & Apply Life in River Forest Shop River Forest                                     | News Calendar                                                                  |       |
| <b>Contractor licenses</b>                                                                                                    | Questions?<br>Contact <u>Building Development Services &amp;</u><br>Zoning     |       |
| All contractors performing work in the Village of River Forest must be licensed and bonded. See list of currently licensed contractors. | <ul> <li>(708) 714-3552</li> <li>(708) 366-3702 fax</li> </ul>                 |       |
| Please note that new permit applications and contractor<br>licenses must be applied for online at <u>riverforest.onlama.com</u> .       | building@vrf.us     400 Park Avenue                                            |       |
| Need help applying online? Registering as a new user?                                                                                   | River Forest, IL 60305<br>Get directions                                       |       |
| Registering as a New User Help Video     Applying for a Permit Help Video                                                               | Mon: 8:00am to 7:00pm     Tue-Fri: 8:00am to 4:30pm                            |       |
| Loggina in Online Helo Video                                                                                                    |                                                                                |       |
| Online Help Guide                                                                                                    |                                                                                |       |

• Call 708-366-8500

Once in the River Forest LAMA page, click Apply to apply for a contractor license, or Renew to renew your license:

| <b>RIVER FOREST</b> Start                           | Help                                                  | Name, number, addres Se                                 | earch • Log in Register                          |
|-----------------------------------------------------|-------------------------------------------------------|---------------------------------------------------------|--------------------------------------------------|
|                                                     | Get St                                                | arted                                                   |                                                  |
|                                                     | Click on an item be                                   | elow to get started                                     |                                                  |
| Ś /                                                 |                                                       | Δ                                                       |                                                  |
| Pay                                                 | Apply                                                 | Report                                                  | Your Items                                       |
| Search for payable fees<br>with the new Fee Finder. | Apply for a permit, project.<br>or license.           | Fill out a short form to report a code violation.       | Manage your applications, reports, and requests. |
| •                                                   |                                                       | Q                                                       |                                                  |
| Contractor Status                                   | Renew                                                 | Inspections                                             | Open Data                                        |
| Check your current contractor status.               | A quick guide for<br>renewing your license<br>online. | Search for available<br>inspection scheduling<br>items. | View and download from the available reports.    |

If you do not already have a LAMA account, you will need to create one with a username and password. Once you apply online you can access your account to track the progress of your request:

| RIVER FOREST Start Help                                                                                                    | Name, number, addres Search • Log in Register                                                                                                    |
|----------------------------------------------------------------------------------------------------|----------------------------------------------------------------------------------------------------|
| Welcome back!         This place hasn't been the same without you. If you can't remember your account information, the options below may be helpful.         Forgot your password?         Forgot your user name?         Don't have an account?         Register | You must login to check payable fees   Log in.   Log in with the credentials you entered when you registered.   User Name   Password   Remember Me? |